### Zulassungschein oder vorhanden QR-Code scannen ...

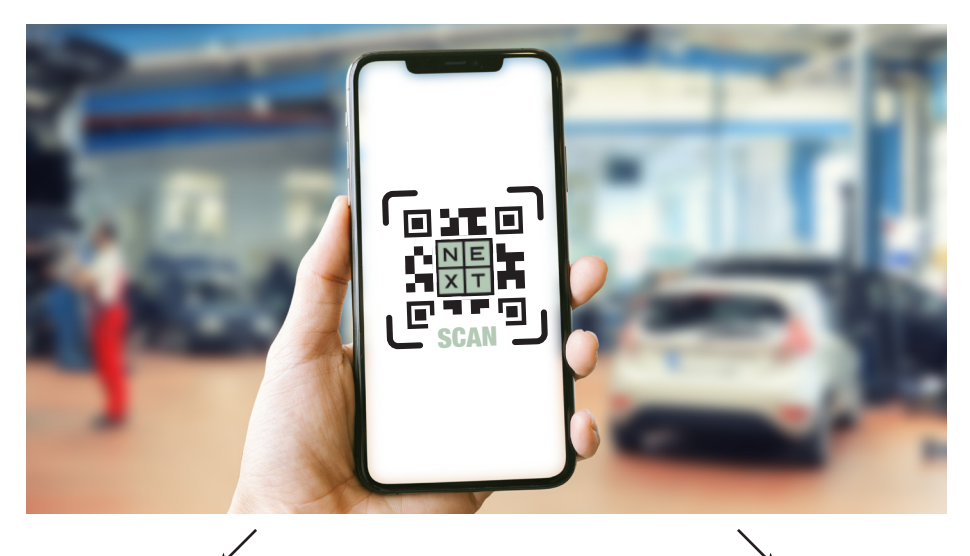

oder

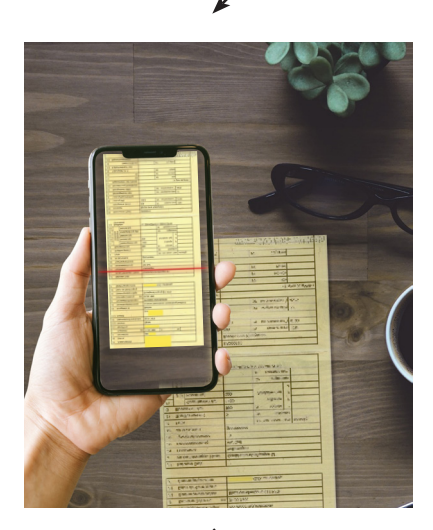

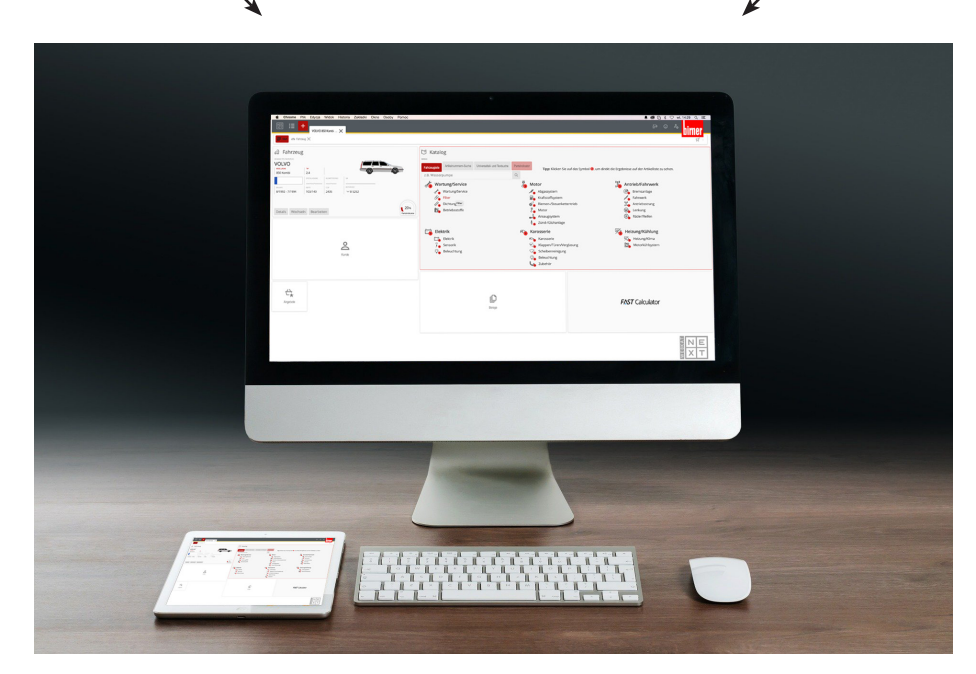

#### ... und die Daten laden sich gleich im Next-Katalog.

# Scannen statt Tippen!

Der **NEXT Scan** ist DIE Innovation für Ihren Arbeitsplatz. **Fotografieren** Sie mit dem NEXT Scan einfach den **Zulassungsschein**, laden sie ihn in die Anwendung und schon wird ein **neuer Vorgang im NEXT Katalog angelegt** - und das **innerhalb weniger Augenblicke!** 

Um beim nächsten Mal nicht alles wiederholen zu müssen, drucken Sie mit dem NEXT Scan einfach einen **QR-Code** aus und bringen Sie diesen am Auto an. Der QR-Code muss nur gescannt werden und schon laden sich alle **gespeicherten Daten** innerhalb von Sekunden in den Katalog.

Jetzt NEXT Scan starten, scannen und bestellen.

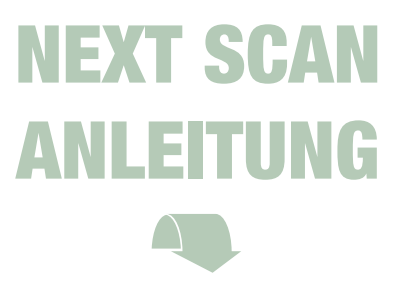

## SCAN MIT ZULASSUNGSSCHEIN

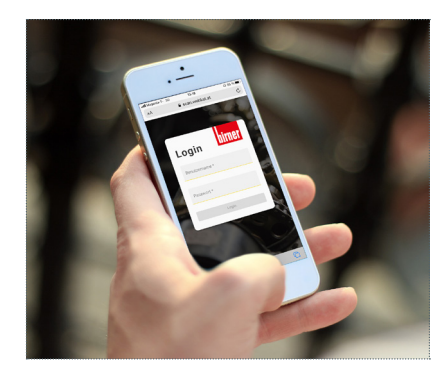

TAT

1. Öffnen Sie Ihren Browser und loggen Sie sich ein.

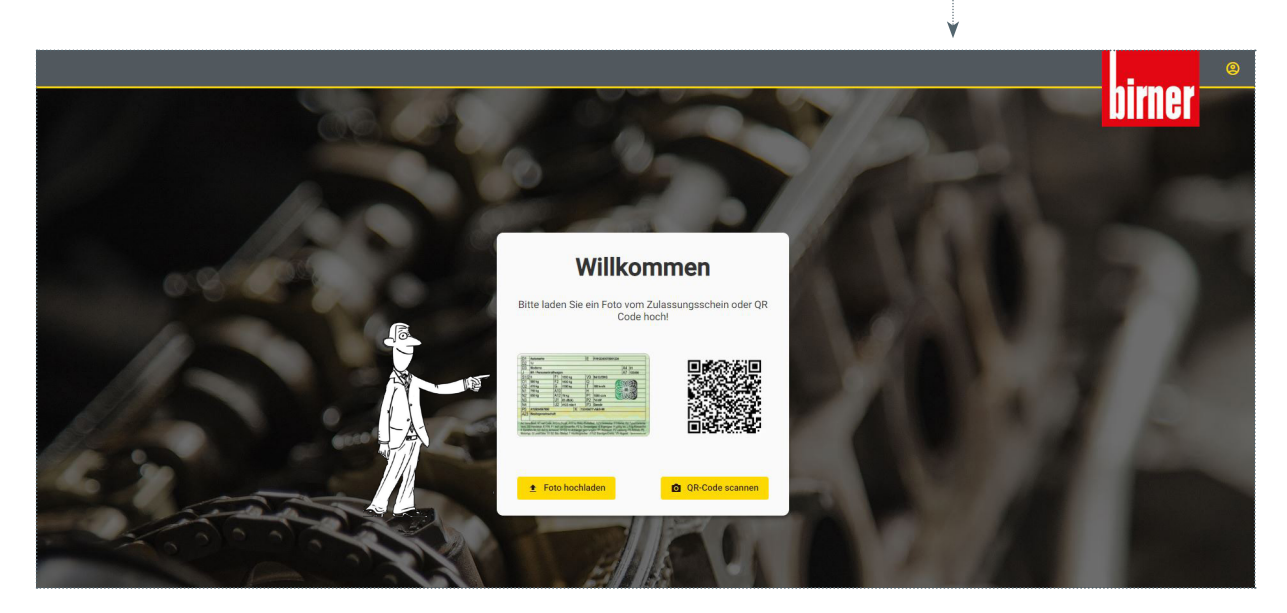

2. Nach erfolgter Anmeldung hat man die Auswahl, ob man einen Zulassungsschein (fotografiert oder eingescannt) hochladen oder einen bereits vorhandenen QR-Code scannen möchte.

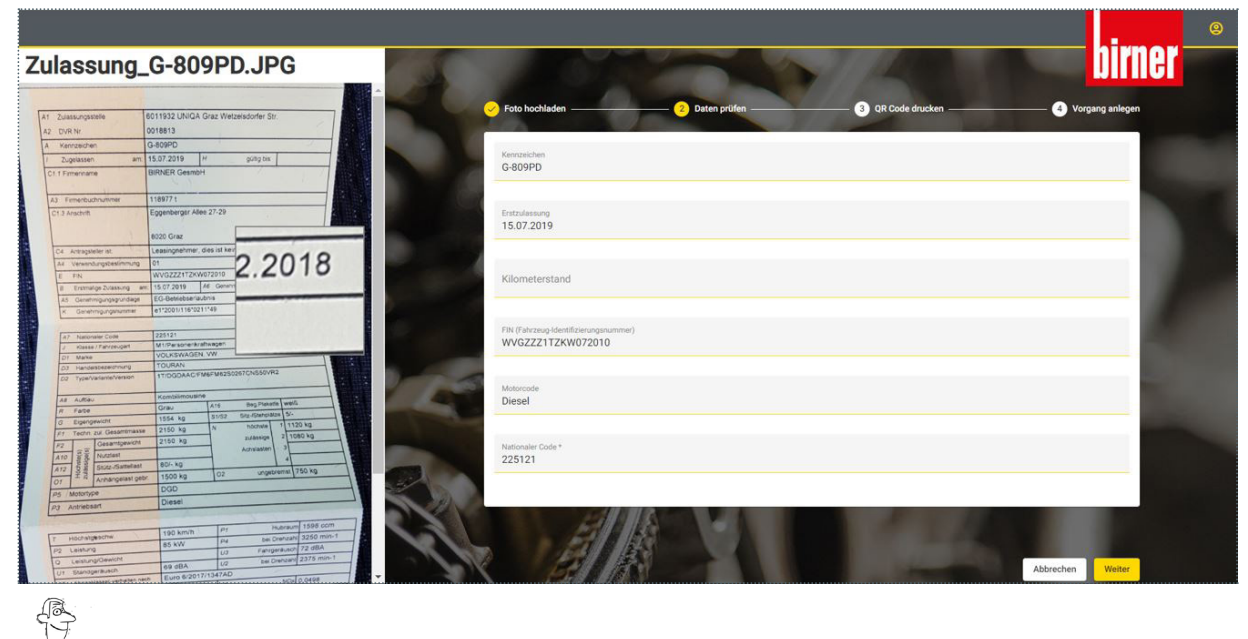

3. Auf der linken Seite sieht man den hochgeladenen Zulassungsschein inkl. Lupenfunktion. Die ausgelesenen Daten erscheinen auf der rechten Seite. Mit "Weiter" (rechts unten) geht es zu Schritt 4.

weiter auf der nächsten Seite

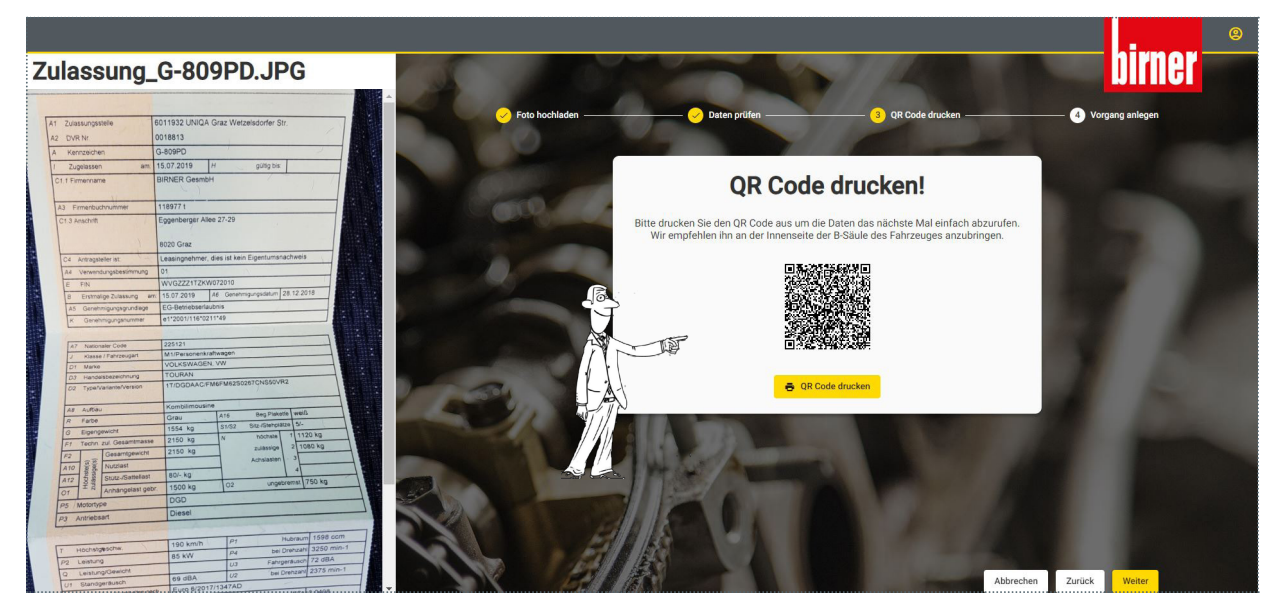

4. Danach hat man die Möglichkeit den QR-Code auszudrucken. Wenn dies bereits gemacht wurde, kann man mit "Weiter" diesen Schritt überspringen.

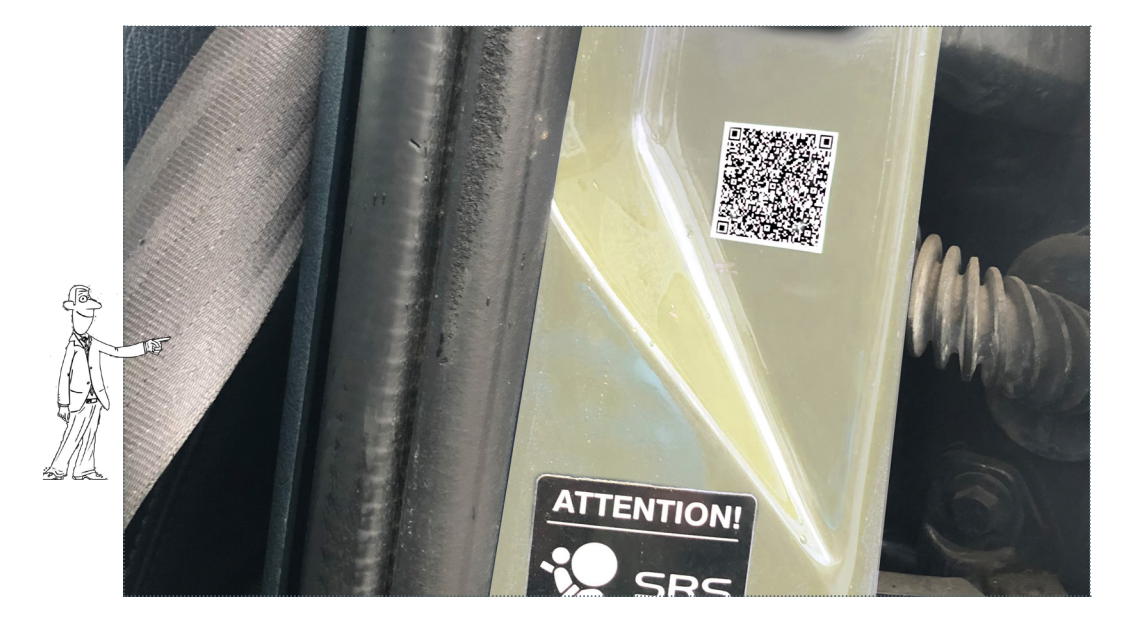

6. Den ausgedruckten QR-Code am besten auf der B-Säule und beim nächsten Besuch kann dieser dann wieder eingescannt werden und alle Daten laden erneut im Next Katalog.

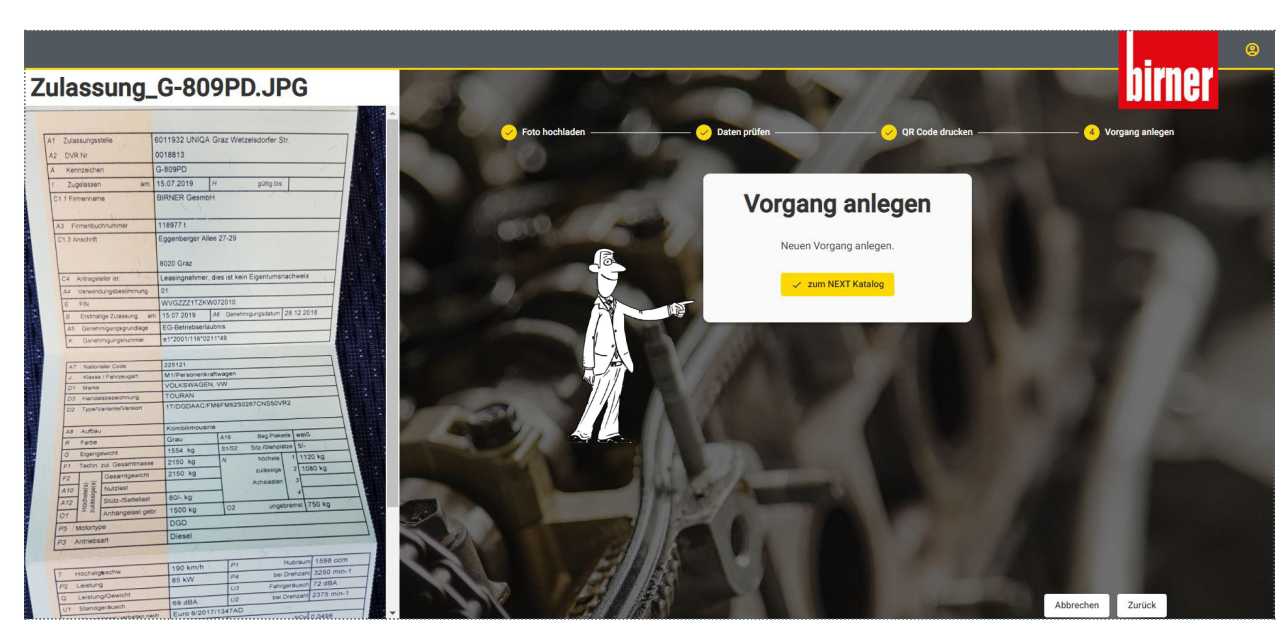

5. Im letzten Schritt klickt man auf "Neuen Vorgang anlegen." Dadurch wird man automatisch zum NEXT Katalog weitergeleitet. Mit allen ausgelesenen Fahrzeugdaten wird ein neuer Vorgang im NEXT angelegt und man kann sofort mit dem Einkauf aller notwendigen Produkte beginnen.

## **SCAN MIT VORHANDENEM QR-CODE**

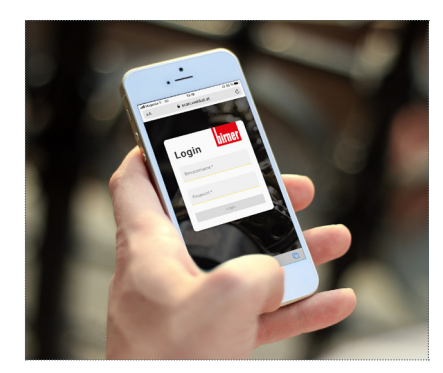

1. Öffnen Sie Ihren Browser und loggen Sie sich ein.

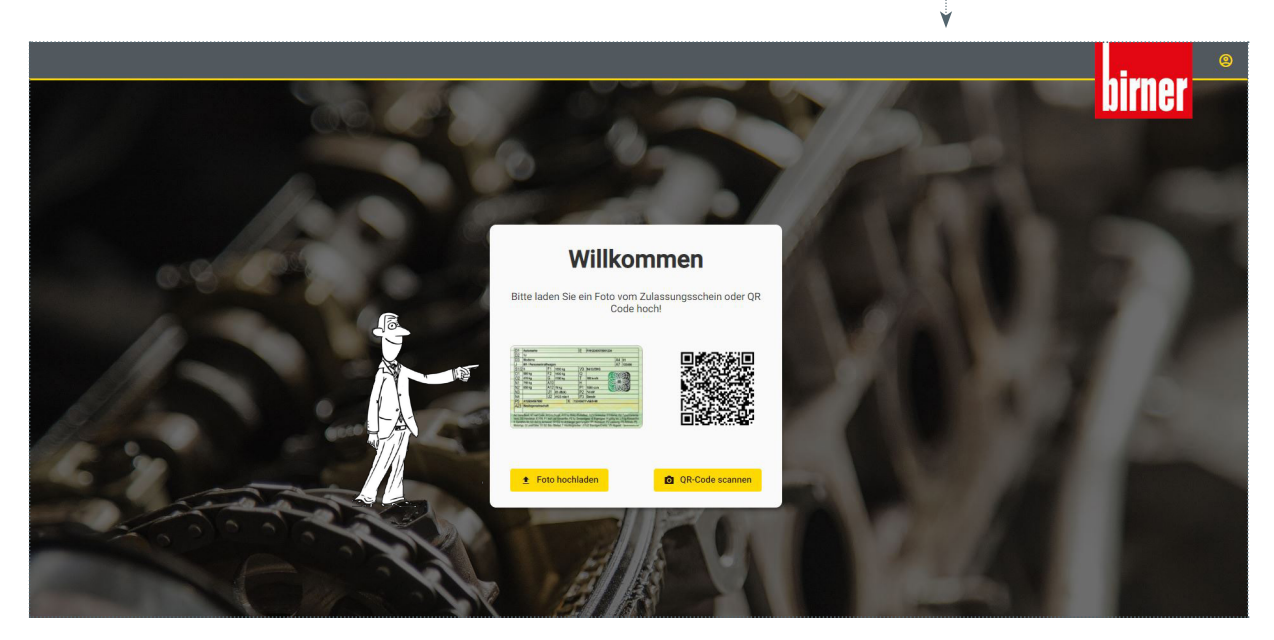

2. Nach erfolgter Anmeldung hat man die Auswahl, ob man einen Zulassungsschein (fotografiert oder eingescannt) hochladen oder einen bereits vorhandenen QR-Code scannen möchte. Für einen bestehenden QR-Code wählt man "QR-Code scannen".

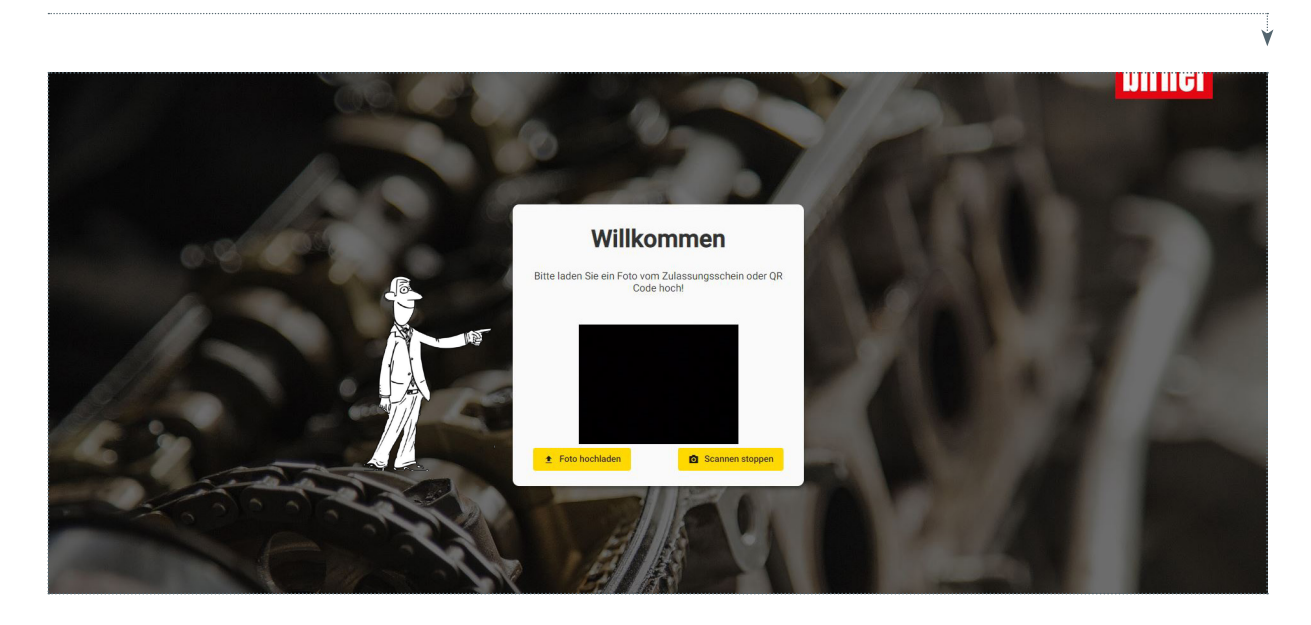

3. Nun öffnet sich die Kamera, um den QR-Code zu scannen.

weiter auf der nächsten Seite

|       |                                                            | birner |
|-------|------------------------------------------------------------|--------|
|       | Kenzzahlen<br>G-809PD                                      |        |
| 0.8 0 | Entrulaisong<br>15.07.2019                                 |        |
| 10    | Kilometerstand                                             |        |
|       | FIN (Fahrsson Metraffizieningsnummer)<br>WVGZZZ11ZKW072010 |        |
|       | Matericale<br>Diesel                                       |        |
|       | 225121                                                     |        |
|       | Abbrechen Wester                                           |        |

4. Hat man den QR-Code abgescannt, werden die gespeicherten Daten angezeigt.

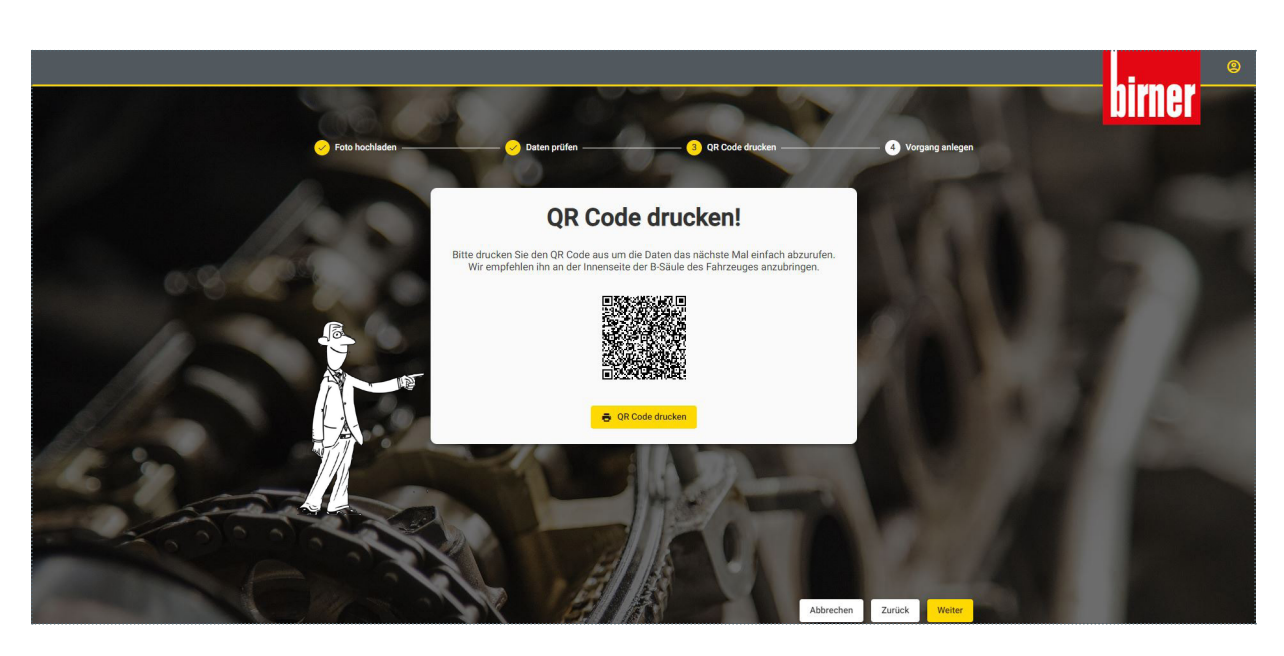

5. Nun hat man die Möglichkeit den QR-Code erneut zu drucken oder den Schritt zu überspringen.

weiter auf der nächsten Seite

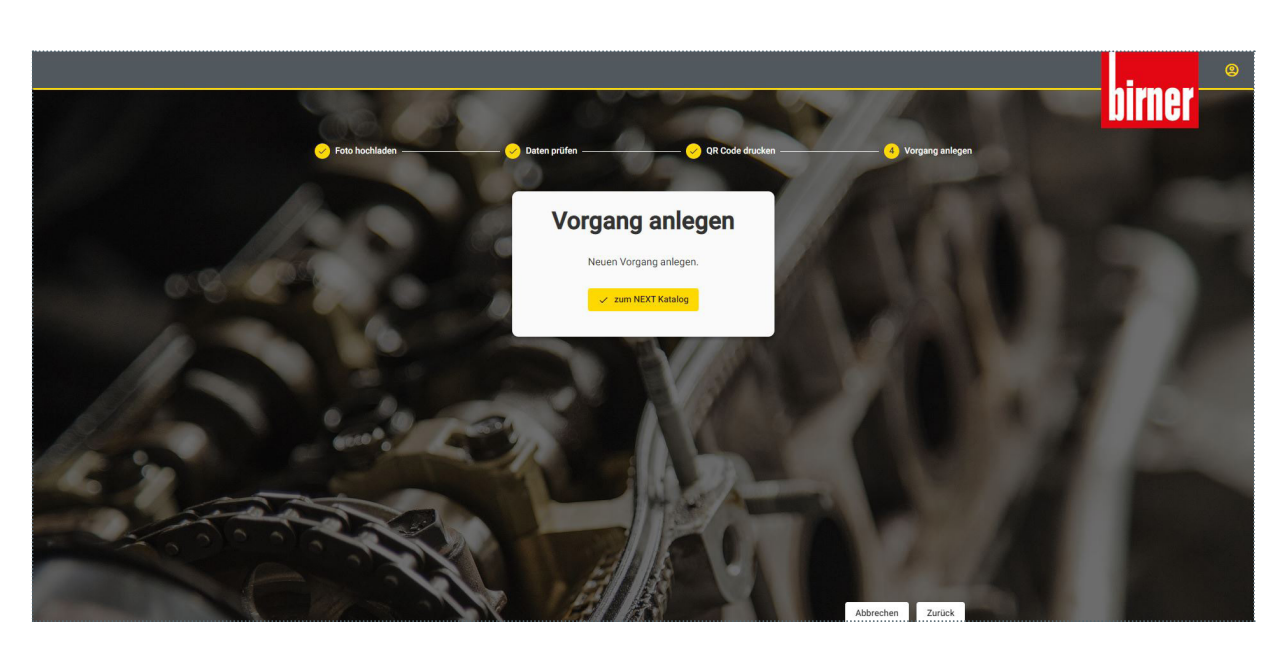

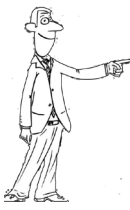

6. Im letzten Schritt klickt man auf "Neuen Vorgang anlegen. Dadurch wird man automatisch zum NEXT Katalog weitergeleitet. Mit allen ausgelesenen Fahrzeugdaten wird ein neuer Vorgang im NEXT angelegt und man kann sofort mit dem Einkauf aller notwendigen Produkte beginnen.